# 被保険者(従業員)向け iPhone利用者マニュアル

|  | А | 1. アプリ「すこやか+」をダウンロードする | P. 2 |
|--|---|------------------------|------|
|  | Η | 2.アプリ「ヘルスケア」を設定する      | P. 9 |
|  | 次 | 3. 「1日対決」の楽しみ方         | P.12 |
|  |   |                        |      |

全12ページ

タック株式会社

#### Page. 2/12

# アプリ「すこやか+」をダウンロードする 【iOS編】

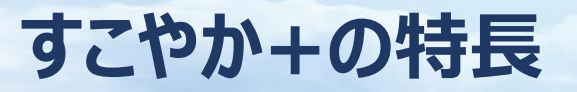

#### Page. 3/12

# ウォーキングコンテンツや、健康情報を閲覧できます。

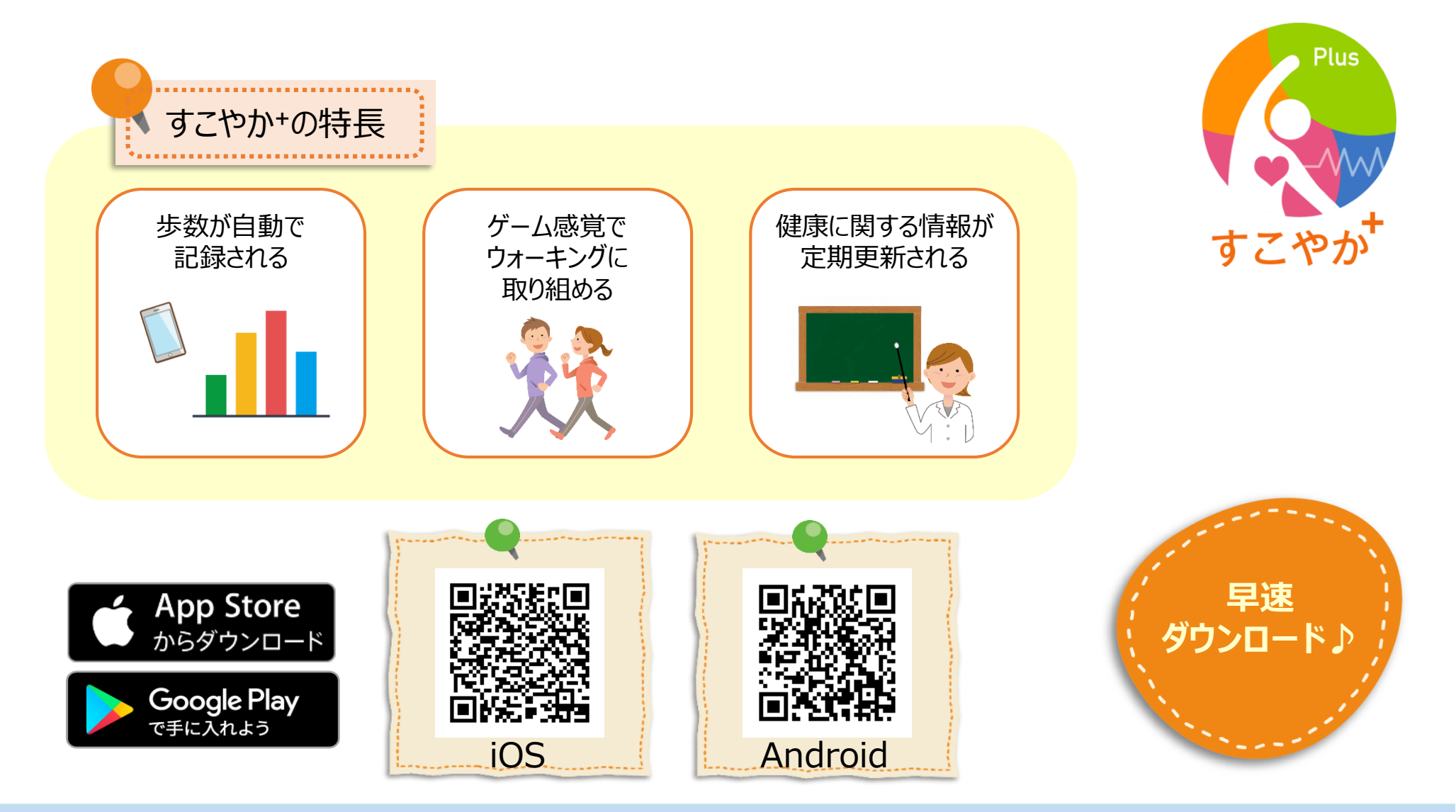

団体認証コードについて

#### 所属事業所の団体認証コードをご確認ください。 アプリへのログインの際に必要な情報です。

Page. 4/12

|              | 団体■     ■団体認証コード■ |       |                    |
|--------------|-------------------|-------|--------------------|
| 1            | KYB本社             |       | HONS               |
| 2            | KYB相模工場           |       | SAGA               |
| 3            | KYB熊谷工場           |       | KUMA               |
| 4            | KYB岐阜工場           |       | GIFU               |
| 5            | KYB三重工場           |       | MIE                |
| 6            | KMS               |       | GIFU <sup>%1</sup> |
| 7            | ES                |       | ES                 |
| 8            | JA                |       | JA                 |
| 9            | タカコ               |       | ΤΑΚΑΚΟ             |
| 10           | YS                |       | YS                 |
| <b>(11</b> ) | TD                |       | TD                 |
| 12           | 金山                |       | KANA               |
| (13)         | KLL               | ••••• | KLL                |

#### KYB-CS・KSEは勤務地のKYB事業所に入ります。

※1…岐阜北・南・東工場・KMSは同じ団体認証コードになります。 ※けんしゆう、労働組合、KYB生協、KYB健康保険組合は各属地の工場に入ります。

すこやか+をダウンロードする

App Storeより

### Page. 5/12

# 健康増進アプリ「すこやか+」のダウンロードをお願い致します。

※iPhoneの場合

III Soft nk 4G 19:04 1 \* ISOftBank 4G 1 \* SoftBank 4G 7 \* SoftBank 4G 19:04 78 19:04 19:04 Q すこやか ⊗ キャンセル Q すこやか+ Q すこやか+ ◎ キャンセル Q すこやか+ ◎ キャンセル ⊗ キャンセル すこやか+ すこやか+ 処…harma/ps Q すこやか薬局 ヘルスケア/フィットネス 入手 入手 Q すこやか+ -Q すこやか いいづななび Q 交野市子育てアプ…め すこやかナビ Q 和処 すこやか亭 Apple メディアサービスの利用 規約が変更されました。 続けるには利用規約をお読みの上、同意い A 10 3X .... ... <u>...</u> ... \* ただく必要があります キャンセル OK すこやか薬局 処方せん送… すこやか薬局 処方せん送… 0 入手 入手 すこやか薬局 ★★☆☆☆ 5 \*\*\*\* すこやか薬局 App Store キャンセル \* 莱局潮択 あ か さ  $\langle \times \rangle$ すこやか薬屋 ライカム店 すこやか+ 4+ ちらの薬局へ送ります 比中城村学出嘉494番地1 すこやか薬品 ライカムス 営業時間 月~金9:00~18:00 ±9:00~12:30 住所 北中城村字比嘉494 土午後, 白, 砲扇日, 年末年 5 te な は 空白 098-923-2234 098-923-223 営業時間 月~金9:00~18 098-933-7132 098-933-7132 00 ±9:00~12:30 北中城村学比嘉494番 定休日 土午後・日・祝祭 日、年末年始 110.10 ABC ま や 5 グループ 12.47 時間外緊急達絡先:080-9248-4073 グループ 他の薬膳を選択 検索 地域から選択 観方せん送信システム 観方せん送信システル ·°?! 2 Q  $\downarrow$ <sup>27</sup> Q わ -٨٨ ゲーム アップデート 検索 App ①『すこやか』と入力 ②『入手』を押す ③『インストール』を押す ④『OK』を押す

# すこやか+をダウンロードする

#### Page. 6/12

# 健康増進アプリ「すこやか+」のダウンロードをお願い致します。

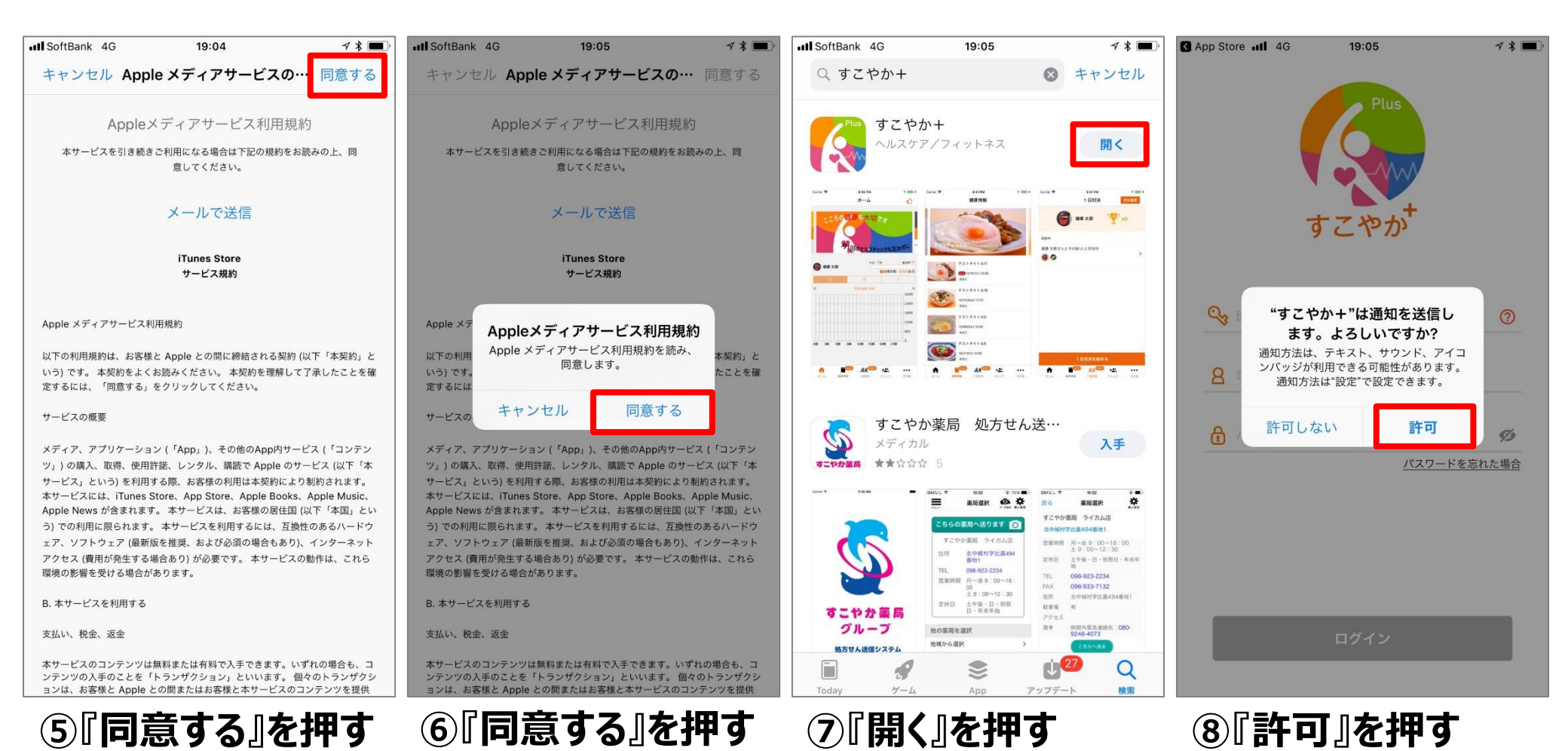

# すこやか+にログインする

#### Page. 7/12

# 健康増進アプリ「すこやか+」にログインをお願い致します。

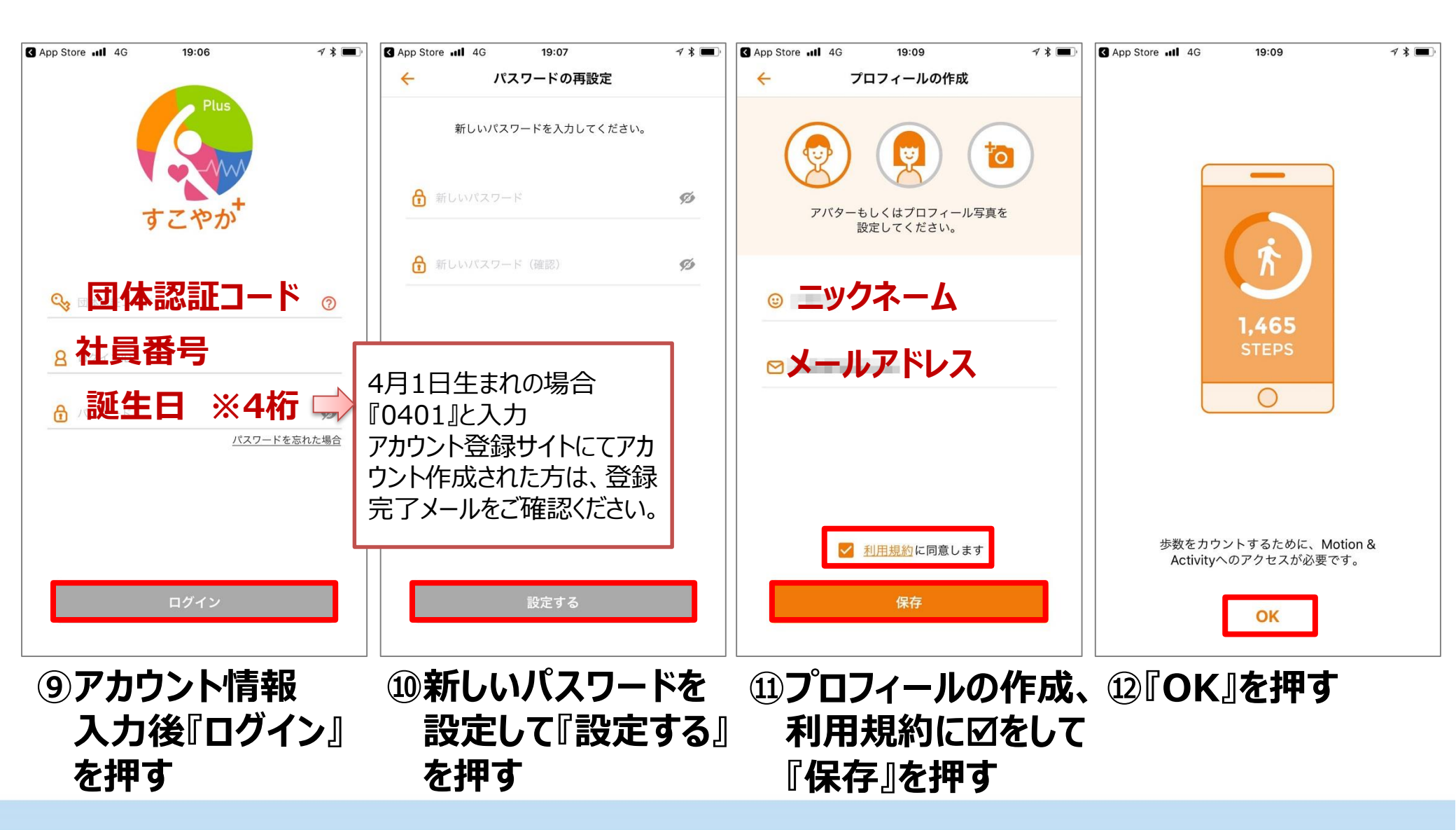

# ヘルスケアと連携する

#### Page. 8/12

# 「すこやか+」とヘルスケアの連携をお願い致します。

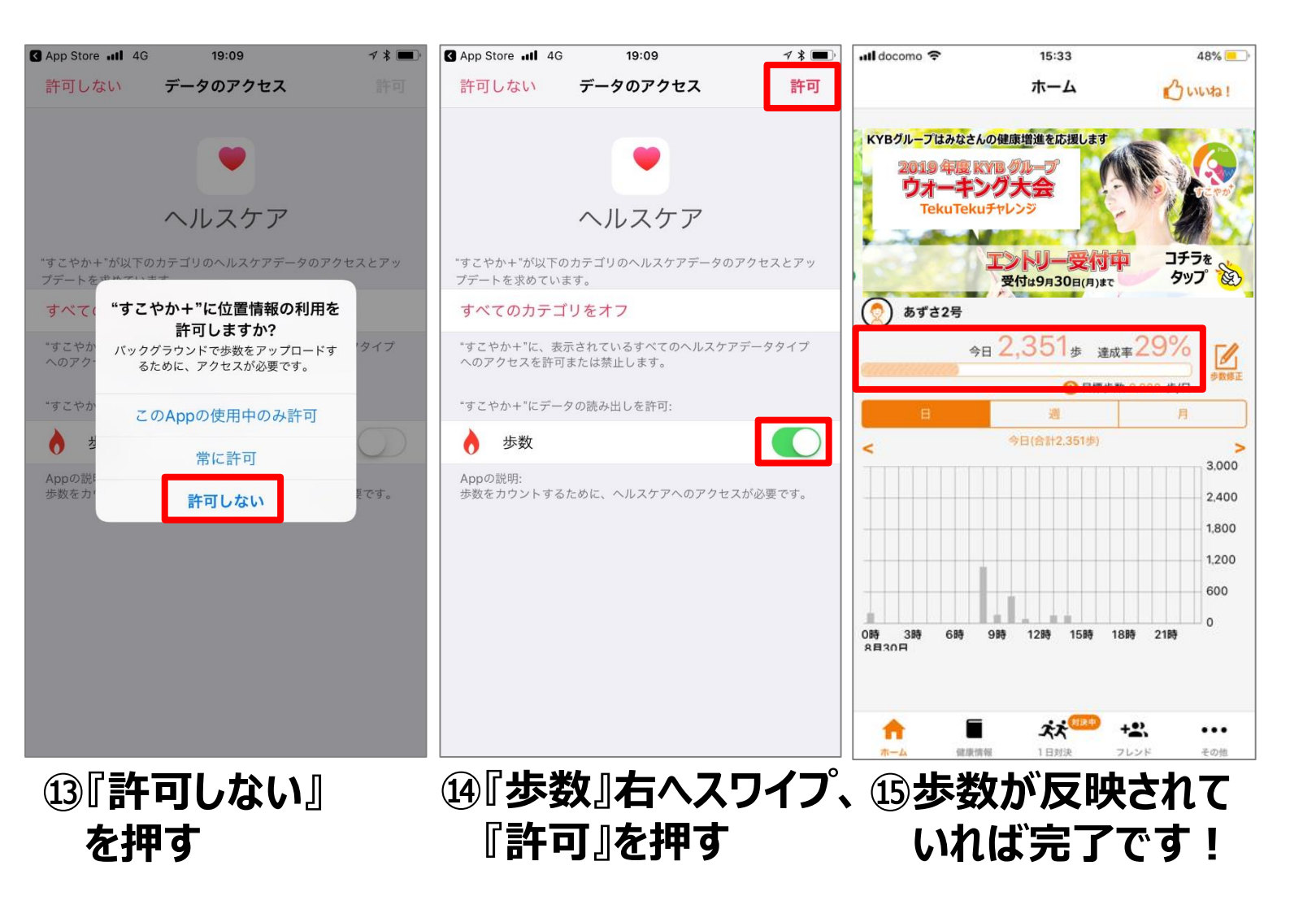

#### Page. 9/12

# アプリ「ヘルスケア」を設定する 【iOS編】

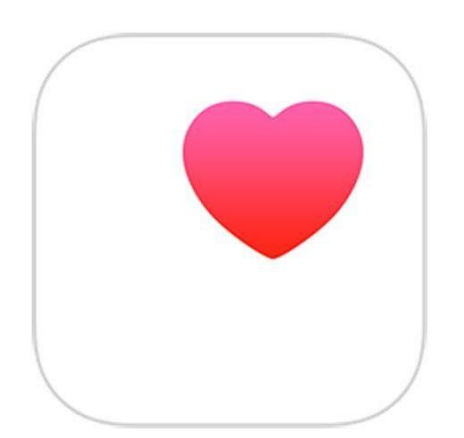

# ヘルスケアを設定する

# ヘルスケアを起動し、初期設定をお願い致します。

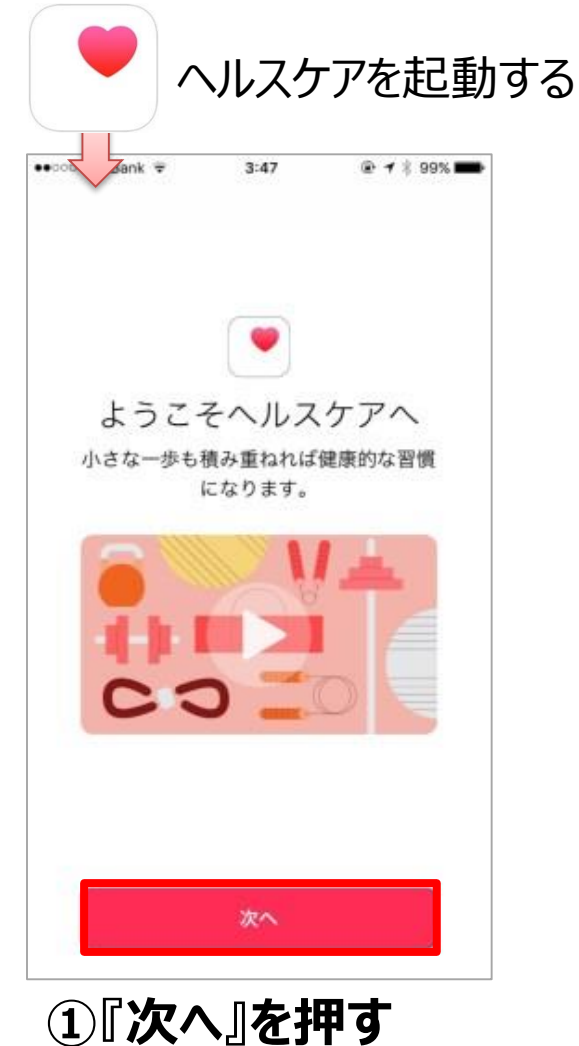

+++++ SoftBank 😨 3:47 👁 🕇 🕴 99% 🚥 く戻る 自分の情報 姓 オブション 名 生年月日 性別 身長 オブション 体重 オブション 続ける ②任意で項目を入力し 『続ける』を押す

※iPhoneの場合

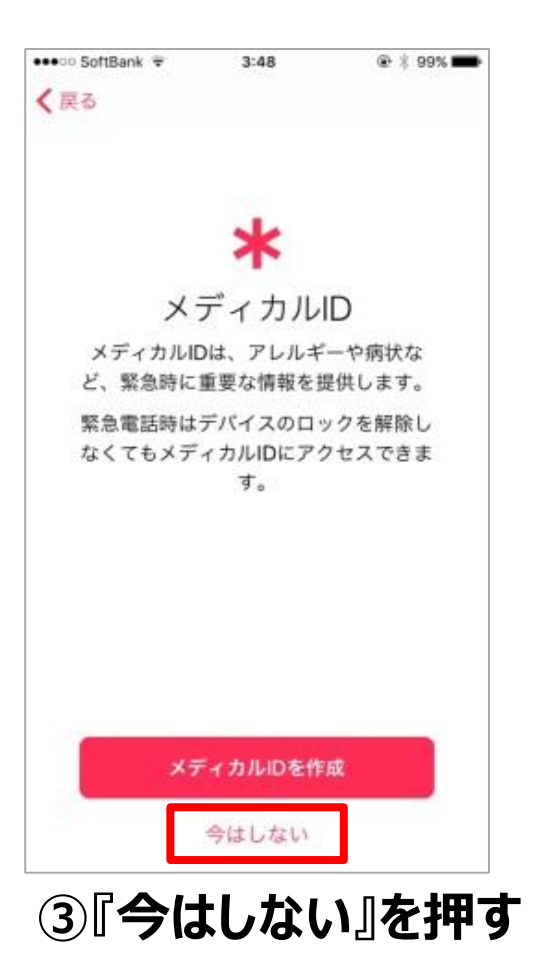

Page.10/12

### ヘルスケアを設定する

#### Page.11/12

### すこやか+との連携を確認します。

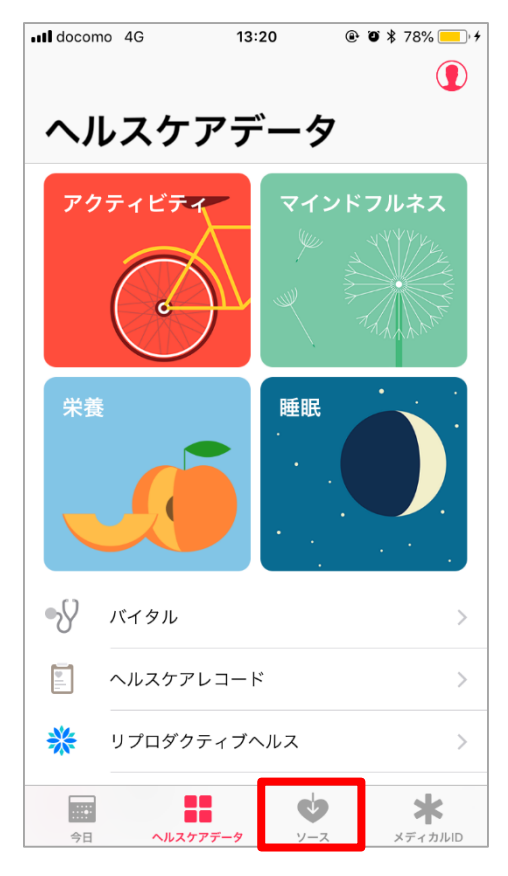

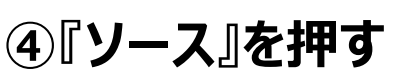

| ソース                                   |            |           |
|---------------------------------------|------------|-----------|
| APP                                   |            |           |
| Q. Andrea                             |            | >         |
| • • • • • • • • • • • • • • • • • • • |            | >         |
| a tates                               |            | >         |
| ↓ ↓ ↓ ↓ ↓ ↓ ↓ ↓ ↓ ↓ ↓ ↓ ↓ ↓ ↓ ↓ ↓ ↓ ↓ |            | >         |
| 0-                                    |            | >         |
| データのアップデート許<br>れます。                   | F可を求めたAppが | このリストに追加さ |
| デバイス                                  |            |           |
|                                       |            | >         |
|                                       |            |           |
|                                       |            |           |
|                                       |            |           |
|                                       |            | - J       |

⑤『すこやか+』を押す

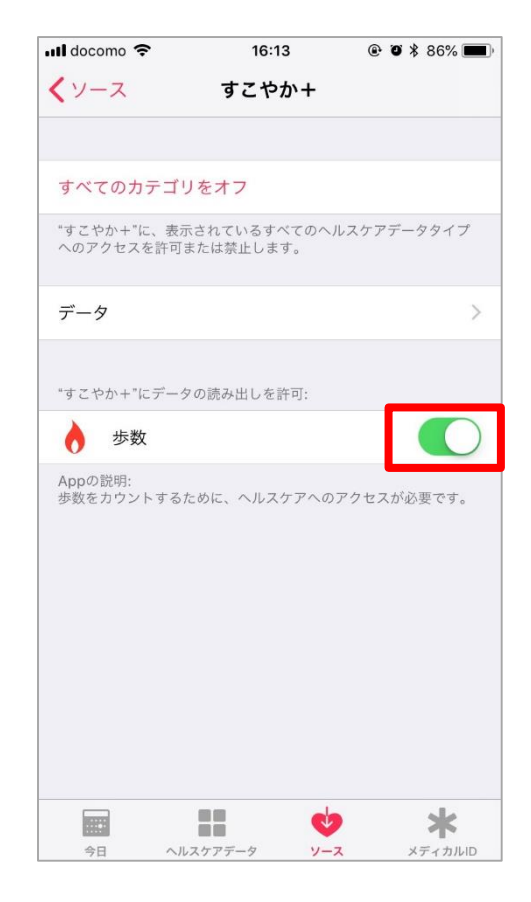

⑥歩数の読み出しが ONであることを確認する 「1日対決」の楽しみ方

Page.12/12

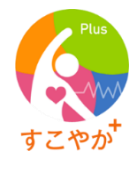

1日の歩数を競い合うゲームです。フレンドリストに登録されている「同じ事業所」の仲間と最大10人で対決できます。

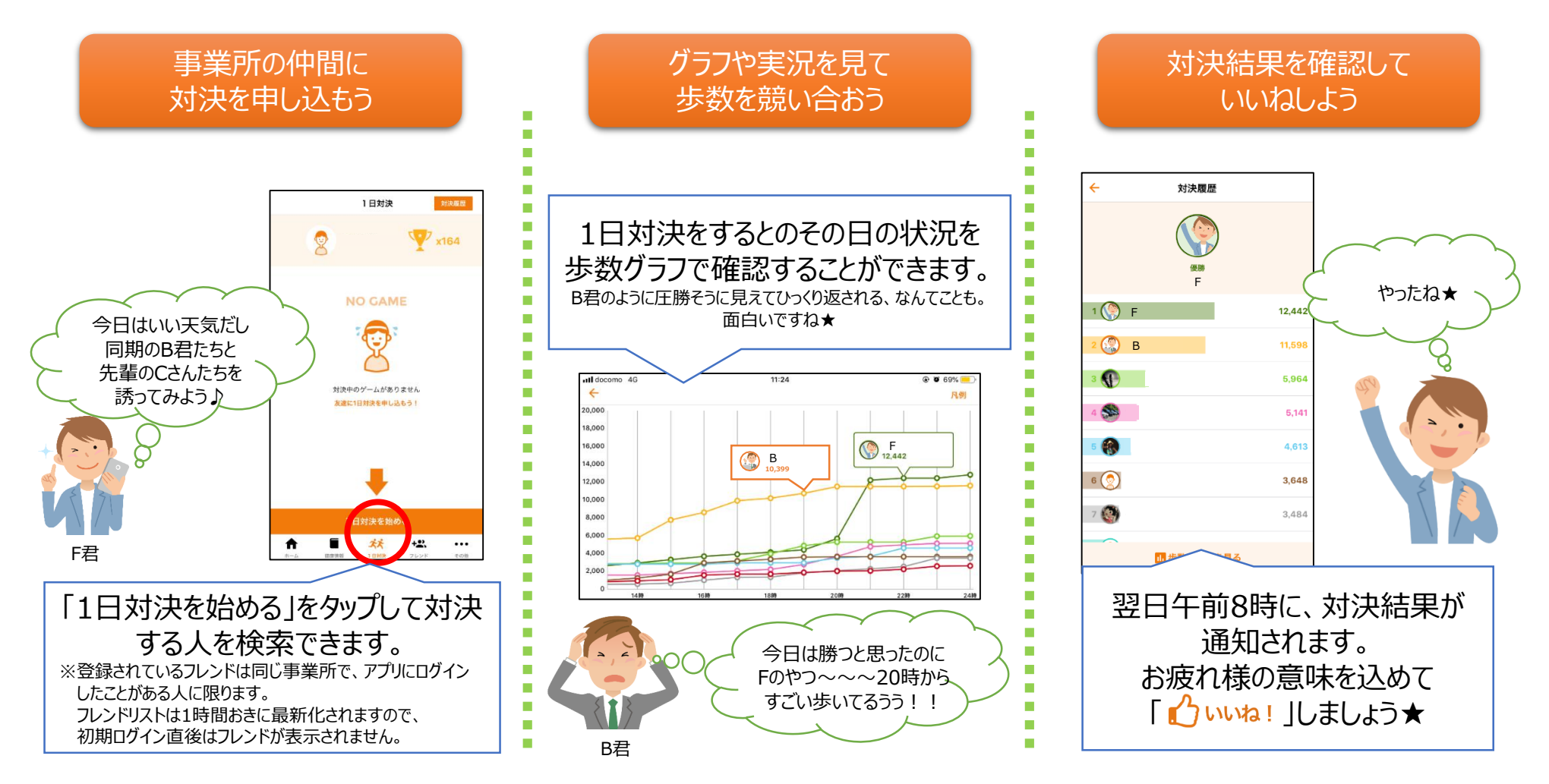